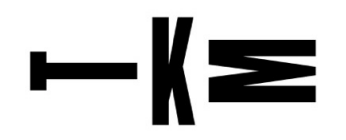

### BILLETTERIE EN LIGNE DU TKM THEATRE KLEBER-MELEAU

#### 1. Création de votre compte

Rendez-vous sur la page <u>https://tkm.shop.secutix.com/account</u> et cliquez sur le bouton « Créer un compte »

| VOUS N'ÊTES PAS ENCORE INSCRIT(E) ?                                                                                                    |  |  |
|----------------------------------------------------------------------------------------------------|--|--|
| Créez votre compte simplement et accédez aux<br>services suivants :                                                                                    |  |  |
| <ul> <li>Achetez des billets</li> <li>Bénéficiez d'offres personnalisées</li> <li>Suivez l'état de vos commandes</li> <li>Restez informé(e)</li> </ul> |  |  |
| Créer un compte                                                                                                    |  |  |

A la page suivante, indiquez vos coordonnées (les champs marqués d'une étoile « \* » sont obligatoires).

Après avoir rempli tous les champs et cliqué sur « Créer le compte » en bas de l'écran, vous arrivez sur votre espace personnel, qui se présente comme ci-dessous :

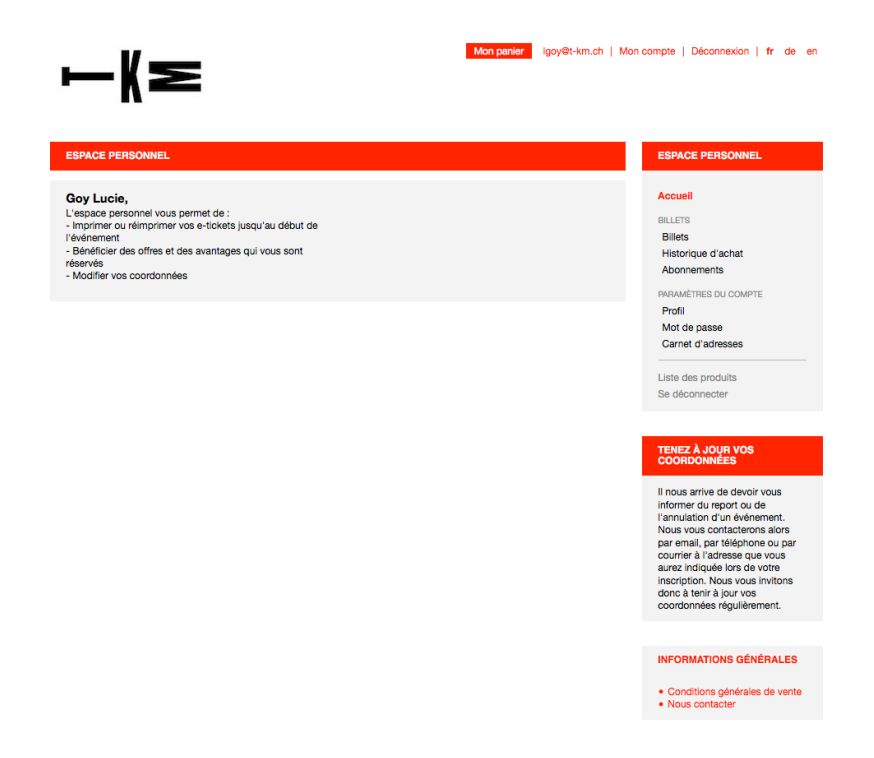

Votre espace personnel vous permet d'acheter vos Pass et vos billets, d'imprimer vos billets, de modifier vos coordonnées, etc.

# ⊢Ҝ

Vous pouvez à tout moment vous reconnecter sur votre espace personnel depuis la page <u>https://tkm.shop.secutix.com/account</u> ou le bouton « Mon compte », en haut à droite quand vous vous trouvez sur la billetterie en ligne.

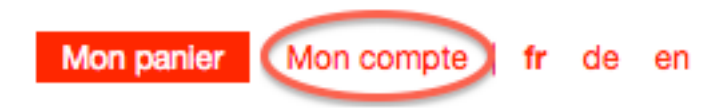

#### 2. Achat d'un ou plusieurs Pass

Connectez-vous sur votre compte grâce à votre email et votre mot de passe depuis la page <u>https://tkm.shop.secutix.com/account</u>.

Sur votre espace personnel, cliquez sur le logo du TKM en haut à gauche de l'écran ou sur l'onglet « Liste des produits » dans le menu à droite :

| ESPACE PERSONNEL     |
|----------------------|
| Accuell              |
| BILLETS              |
| Billets              |
| Historique d'achat   |
| Abonnements          |
| PARAMÈTRES DU COMPTE |
| Profil               |
| Mot de passe         |
| Carnet d'adresses    |
|                      |
| Liste des produits   |
| Se déconnecter       |

Cliquez ensuite sur le bouton « Autres produits » en haut de la page :

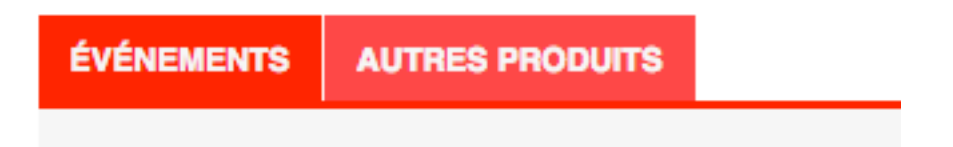

Vous pouvez ensuite choisir un ou plusieurs Pass et procéder au paiement. Le paiement peut être effectué par carte de crédit (Visa, Mastercard) ou PostFinance.

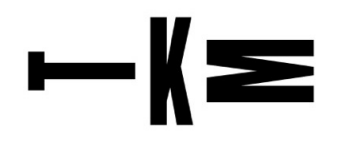

**<u>ATTENTION</u>** : lorsque vous achetez plusieurs Pass, merci d'indiquer les noms et prénoms de chaque personne en bénéficiant, les Pass étant nominatifs :

| CONTENU DE LA CO                            | MMANDE                  |               |                                 |
|---------------------------------------------|-------------------------|---------------|---------------------------------|
| Pass TKM                                    |                         |               |                                 |
| Cette adhésion est                          | valable pour toute la s | saison        |                                 |
| Tarif                                       |                         |               | Prix unitair                    |
| Étudiants/Apprentis<br>Pour les personnes . |                         |               | CHF 30.                         |
| Lucie                                       | GOY                     | lgoy@t-km.ch  |                                 |
| Étudiants/Apprentis<br>Pour les personnes . |                         |               | CHF 30.                         |
| L Boris                                     | Vian                    | bvian@t-km.ch | Créer compte 🤈                  |
| * champs obligate                           | bires                   |               |                                 |
| Supprimer                                   |                         |               | Sous-total = CHF 60.            |
|                                             |                         |               | Montant de la commande = CHF 60 |

#### 3. Achat de billets

## **<u>ATTENTION</u>** : l'achat de billets à tarif préférentiel n'est possible qu'une fois que vous avez finalisé l'achat de votre Pass.

Connectez-vous sur votre espace personnel depuis la page <u>https://tkm.shop.secutix.com/account</u>.

Sur votre espace personnel, cliquez sur le logo du TKM en haut à gauche de l'écran ou sur l'onglet « Liste des produits » dans le menu à droite (voir p.2)

Une fois sur la page des événements, choisissez un spectacle, puis la date et le tarif correspondant à votre Pass. Vous pouvez ensuite procéder au paiement.

Si vous prenez des billets pour d'autres personnes détenant un Pass, veuillez saisir leur nom et prénom lors de l'impression des billets, comme ci-dessous. Cette étape n'est pas obligatoire mais facilite le contrôle des billets à l'entrée du théâtre.

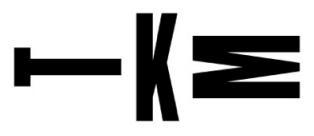

| L'Histoire du soldat<br>mardi 27 septembre 2016 - 19:00<br>TKM, Théâtre Kléber-Méleau<br>Jouter au calendrier |                                                     |                          |
|----------------------------------------------------------------------------------------------------|-----------------------------------------------------|--------------------------|
| 2 billets Cat. A                                                                                              |                                                     |                          |
| Pass Ludique (étudiant,apprenti)<br>Pour les étudiants e                                                      | Placement libre                                     | CHF 8                    |
| 🖶 Imprimer                                                                                                    |                                                     | Pas encore imprimé       |
| Pass TouTKM                                                                                                   | Placement libre                                     | CHF 5                    |
| Pour ceux qui souh                                                                                            |                                                     |                          |
| 🖶 Imprimer                                                                                                    |                                                     | Pas encore imprimé       |
|                                                                                                    |                                                     | ×                        |
| Bénéficiaire optionnel : Vous n'ave                                                                           | z pas besoin de saisir le bénéficiaire des billets. |                          |
| Prénom                                                                                                    | Lucie                                               |                          |
| Nom                                                                                                    | GOY                                                 |                          |
|                                                                                                    |                                                     | Enregistrer et continuer |

Si vous rencontrez des difficultés avec votre commande en ligne, n'hésitez pas à contacter la billetterie par mail ou par téléphone : <u>billetterie@t-km.ch</u> +41 (0)21 625 84 29

La billetterie est ouverte mardi, mercredi et vendredi de 13h à 17h, ainsi que les jours de représentation dès 16h et jusqu'au début du spectacle.

#### **Bons spectacles !**